# COMO SOLICITAR BAIXA DE ART COM REGISTRO DE ATESTADO

### Portal de Serviços do Crea-MS

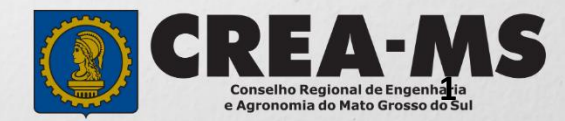

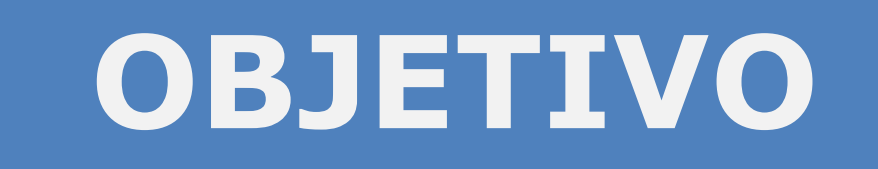

Apresentar os procedimentos para Baixa de ART com Registro de Atestado pelo Portal de Serviços do Crea-MS.

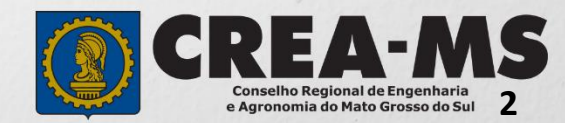

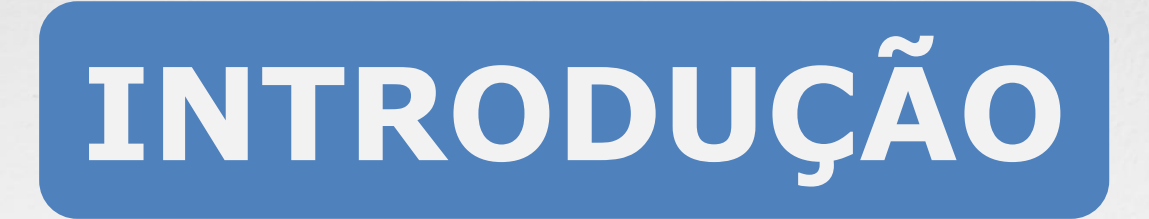

Baixa de ART é um procedimento necessário para comunicar ao CREA a conclusão da obra/serviço ou o encerramento de sua participação técnica, conforme artigo 13 da Resolução 1025/2009 do Confea.

O Atestado de Capacidade Técnica é a declaração fornecida pela contratante da obra ou serviço, que é fornecida por pessoa jurídica, de direito público ou privado e que atesta a execução da obra ou a prestação do serviço e identifica seus elementos quantitativos e qualitativos, o local e o período de execução, os responsáveis técnicos envolvidos e as atividades técnicas executadas.

Conforme o Art. 58 da Resolução 1025/09 do Confea, "as informações acerca da execução da obra ou prestação de serviço, bem como os dados técnicos qualitativos e quantitativos do atestado, devem ser declarados por profissional que possua habilitação nas profissões abrangidas pelo Sistema Confea/Crea".

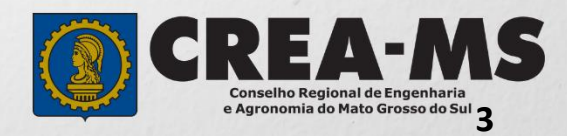

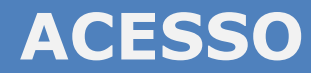

Acesse através do endereço

https://ecrea.creams.org.br/

**O Portal de Serviços do Crea-MS** 

|                                                       | Autenticação Requerida |
|-------------------------------------------------------|------------------------|
| Senha<br>Informe seu CPF e senha.<br>Clique em Entrar | Cpf                    |
|                                                       | Senha                  |
|                                                       | Entrar                 |
|                                                       | Esqueci a senha        |

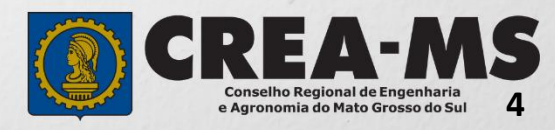

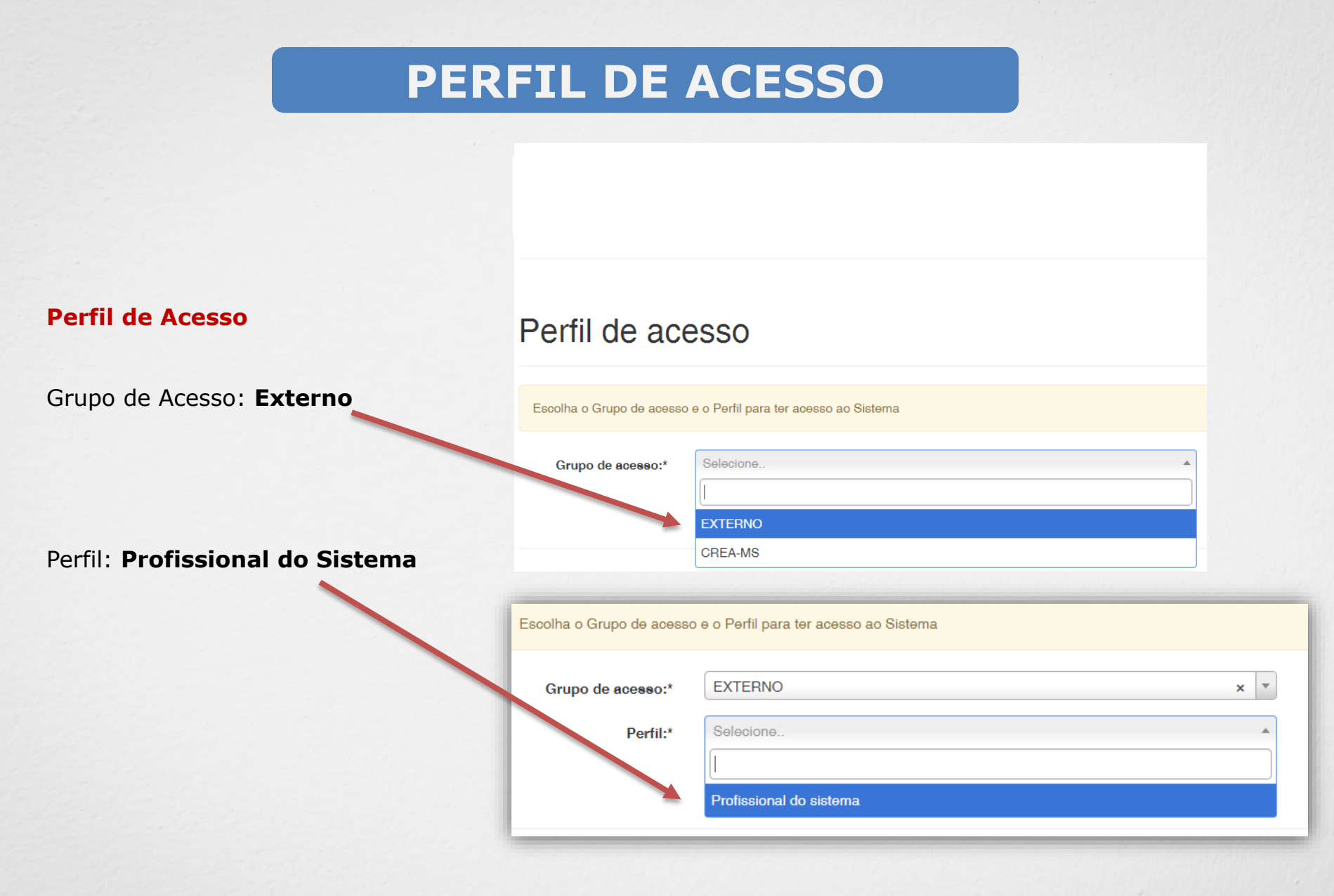

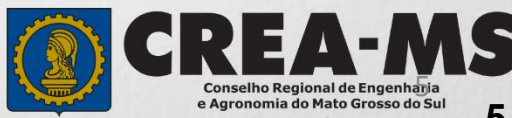

|                                                                                         | Atendimento -                     | Cadastro -               | Financeiro -     | Ouvidoria <del>-</del> | Processo <del>-</del> |
|-----------------------------------------------------------------------------------------|-----------------------------------|--------------------------|------------------|------------------------|-----------------------|
| Clique em Atendimento e depois<br>em " <b>Solicitação de Pessoa</b><br><b>Física</b> ". | Certidão Pesso<br>Solicitação Pes | oa Física<br>ssoa Física |                  |                        |                       |
| onsulta Solicitação Pessoa Eísica                                                       |                                   |                          |                  |                        |                       |
| Filtro                                                                                  |                                   |                          |                  |                        |                       |
| CPF:                                                                                    | Nome Pessoa Física:               |                          | Nº do protocolo: |                        |                       |
| Data Inicial: Data Final:                                                               | Número da ART:                    |                          | Situação:        |                        |                       |
| Serviço:                                                                                |                                   | Ţ                        |                  |                        |                       |
| Posquisar Limpar Pesquisa Depois<br>Clique e                                            | m <b>NOVA</b>                     |                          |                  |                        |                       |
| Nova                                                                                    |                                   |                          |                  |                        |                       |

6

Conselho Regional de Engenharia e Agronomia do Mato Grosso do Sul

Selecione "Baixa de ART com Registro de Atestado"

| Selecione                             |  |
|---------------------------------------|--|
|                                       |  |
| Alteração de Dados Cadastrais         |  |
| Baixa de ART                          |  |
| Baixa de ART com Registro de Atestado |  |
| Cancelamento de ART                   |  |
|                                       |  |
| Comunicação de Falecimento            |  |

Na página seguinte clique em "Adicionar ART's"

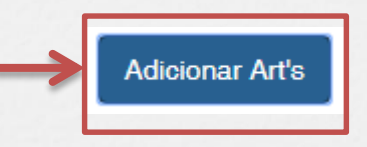

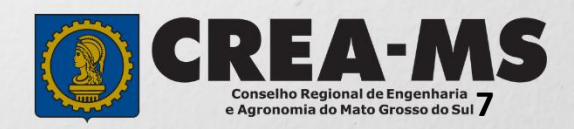

|                                                      | Clique<br><b>Pesquisa</b><br>carregam<br>ART's. | diretamente sobre<br>ar e aguarde o<br>nento da lista com as |                 |
|------------------------------------------------------|-------------------------------------------------|--------------------------------------------------------------|-----------------|
| Pesquisar ART                                        |                                                 |                                                              | ×               |
| Filtro                                               |                                                 |                                                              |                 |
| Número:                                              | Cpf/Cnpj do Contratante:                        | Data do Cadastro:                                            |                 |
| Data da Atualização:<br>Pesquisar<br>Limpar Pesquisa |                                                 |                                                              |                 |
|                                                      |                                                 | Adicion                                                      | ar ART's Fechar |
|                                                      |                                                 |                                                              | EA-M            |

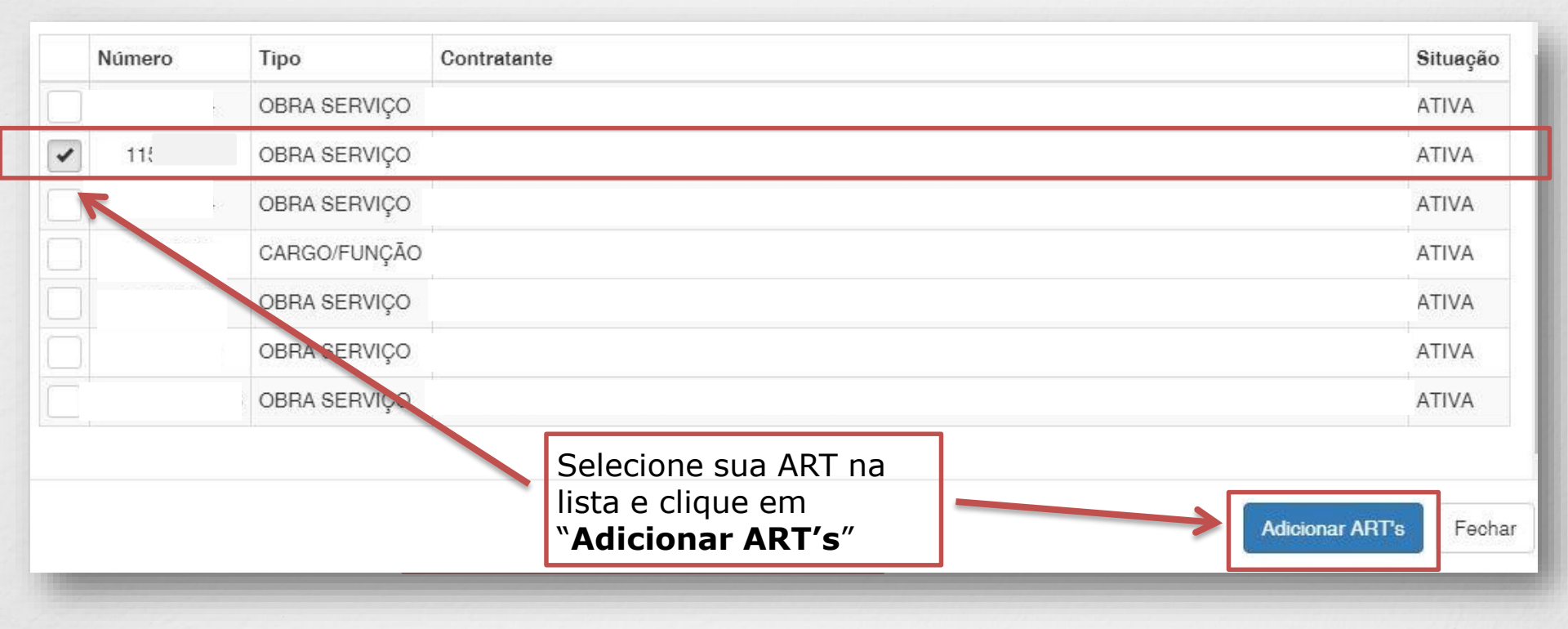

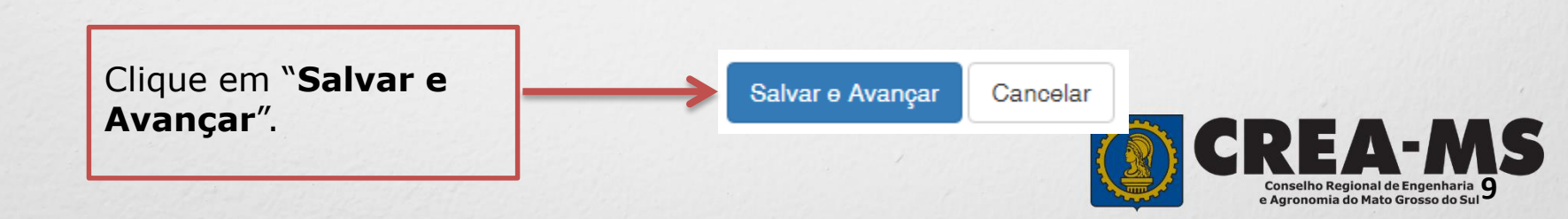

#### Solicitação de Serviços de Pessoa Física > Anexos

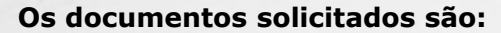

✓ ART devidamente assinada.

Clique no botão Procurar

computador

✓ Atestado Técnico

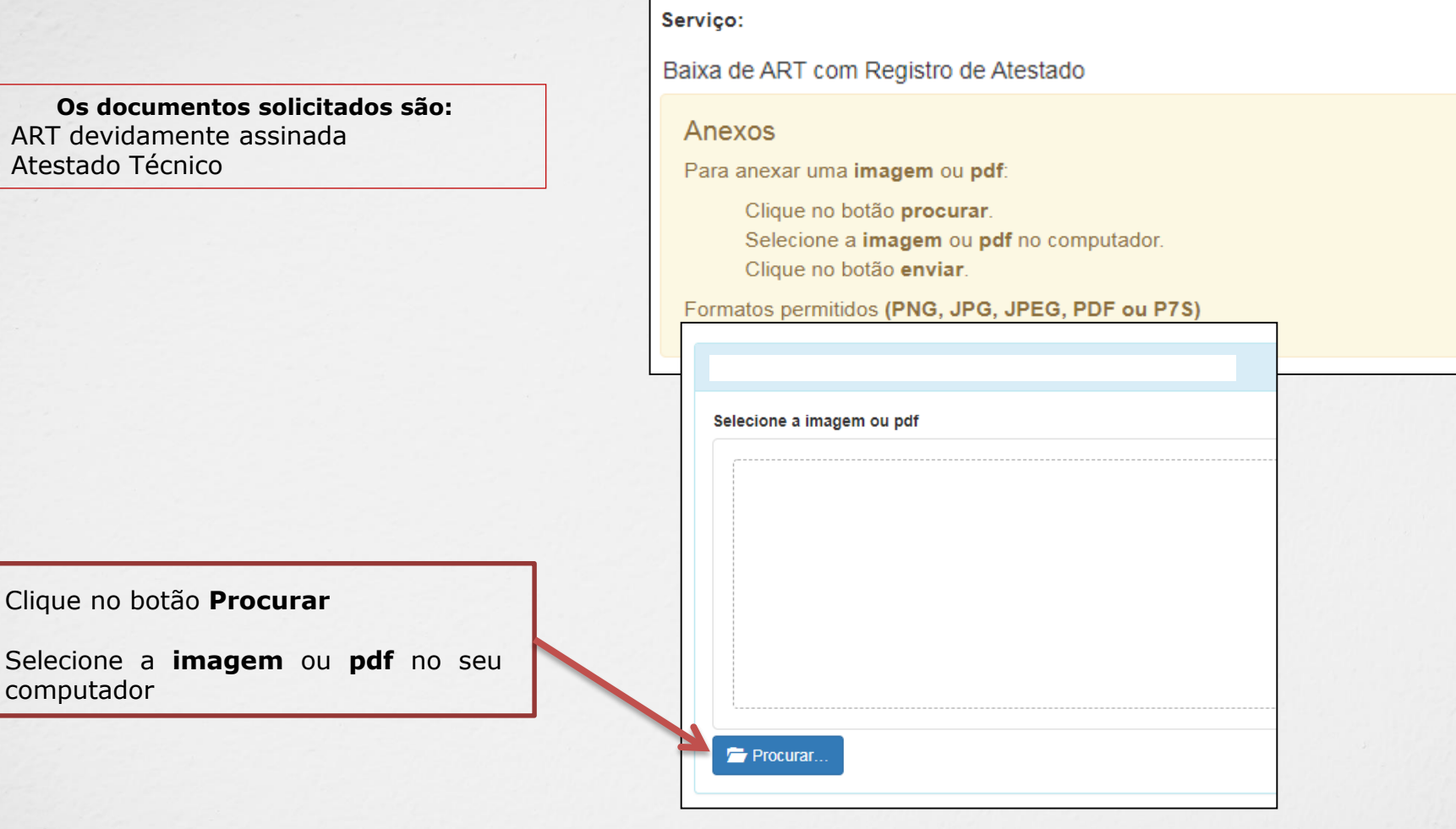

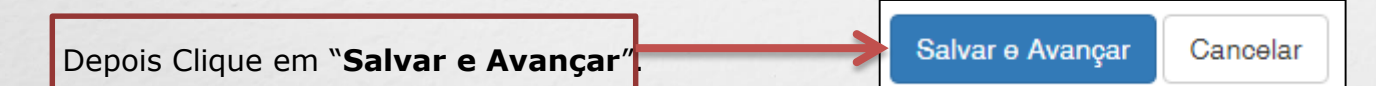

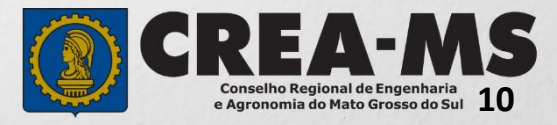

#### Solicitação de Serviço Pessoa Física - Anexo(s)

| Selecione a<br>Forma de Validação da<br>documentação |                                                    |
|------------------------------------------------------|----------------------------------------------------|
| uocumentagaon                                        | Serviço                                            |
|                                                      | Baixa de ART com Registro de Atestado              |
|                                                      | Qual a forma de validação da documentação exigida? |
|                                                      | Selecione                                          |
| Clique em " <b>Finalizar</b> ".                      | Finalizar Cancelar                                 |

#### ATENÇÃO:

APÓS A FINALIZAÇÃO DA SOLICITAÇÃO, O ORIGINAL DO ATESTADO DEVERÁ SER OBRIGATORIAMENTE APRESENTADO EM UMA UNIDADE DO Crea OU ENVIADO PELOS CORREIOS E SERÁ DEVOLVIDO DEVIDAMENTE REGISTRADO APÓS A APROVAÇÃO.

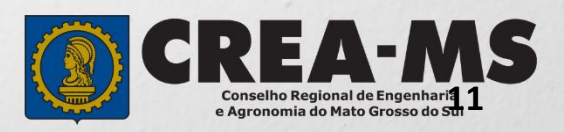

## CANAIS DE ATENDIMENTO:

0800 368 1000 - Opção 1 Chat (www.creams.org.br) WhatsApp 67 3368-1000 atendimento@creams.org.br

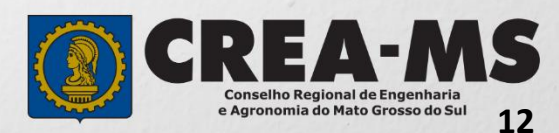